## 管理者応用編 - 店舗間の応援およびヘルプ依頼に関して

## ヘルプの依頼方法

月次シフト右上にある『応援』ボタンをクリック!! (スーパー権限、管理者権限のみ使用可能)

応援をかけたい対象日・対象シフトを選択してください。

コメント機能もあるので、「急募」や「2名不足」などスタッフ宛の周知事項があれば入力く ださい。

また左下にある『送信対象スタッフ』をクリックすると、応援依頼をかけたいスタッフを個別 選択することも可能です。

最後に右下にある『送信』ボタンを押すと、選択されたスタッフのみに応援依頼の通知が届き ます。

通知が届いたあとの回答方法はコチラよりご確認ください。

HELP ID: #1092

ページ 1 / 1 (c) 2025 SYSTEM SUPPORT Inc. <support-shiftee@sts-inc.co.jp> | 2025-05-13 URL: https://www.shifteeapp.jp/onlinehelp/content/23/93/ja/ヘルプの依頼方法.html